## แบบคำร้องแจ้งซ่อมไฟฟ้าสาธารณะ

## ขั้นตอนการขอรับบริการออนไลน์

\* เป็นการบริการออนไลน์ ที่หน่วยงานได้จัดทำขึ้น เพื่ออำนวยความสะดวก และเพิ่มประสิทธิภาพ การบริการของหน่วยงานให้แก่ประชาชน

\* ผู้มีความประสงค์จะขอรับบริการ สามารถแจ้งความประสงค์ โดย คลิกหัวข้อหรือสแกนคิวอาร์โค้ค และกรอกข้อมูล รายละเอียดการขอรับบริการของท่าน ลงในแบบฟอร์มการขอรับบริการออนไลน์ มีขั้นตอน ดังนี้

1. เข้าเว็บไซต์ อบต.หินฮาว ----> www.hinhao.go.th

 หัวข้อ e-service อยู่ด้านซ้ายมือ ในหัวข้อ บริการประชาชน แบบคำร้องจะอยู่ด้านล่างของหัวข้อ บนหน้าเว็บไซต์หลัก หรือ คิวอาร์โค้คอยู่บนหน้าเว็บไซต์หลักแล้วคลิกสไลด์หมายเลข 4 โดยท่านสามารถคลิก เลือกหัวข้อการขอรับบริการ หรือแสกนคิวอาร์โค้ค เพื่อกรอกข้อมูล รายละเอียดการขอรับบริการของท่าน ลงในแบบฟอร์ม Google Form การขอรับบริการออนไลน์

 3. กรุณากรอกข้อมูลให้ครบถ้วน หากมี \*สีแดงที่หัวข้อใด แสดงว่าเป็นข้อมูลจำเป็นที่จะต้องกรอกให้ ครบถ้วน

| ี่ มบคำร้องแจ้งช่อมไฟฟ้าสาธารณะ ของ<br>เค้การบริหารส่วนตำบลหินฮาว<br>ธิการข่อมปารุงรักษา กองข่าง องค์การบริหารส่วนต่าบอหินฮาว อำเภอหล่มแก่า จังหวัด<br>บุรณ์ |   |
|----------------------------------------------------------------------------------------------------|---|
| hinhao2023@gmail.com สสับบัญชั<br>ไม่ใช่ร่วมกัน<br>* ระบูว่าเป็นศากามที่จำเป็น                                                                               | Ø |
| เรียน นายกองค์การบริหารส่วนต่าบลหินฮาว<br>เพื่อโปรดพิจารณา                                                                                                   |   |
| วันที่ยืนคำร้อง *<br>วินท์<br>วว/คค/ปปปป 🗖                                                                                                    |   |

| สถานที่ตั้ง / จุดเกิดเหตุ *                                                                                                    |              |  |
|----------------------------------------------------------------------------------------------------|--------------|--|
| ศำตอบของคุณ                                                                                                    |              |  |
| da                                                                                                    | ล้างแบบฟอร์ม |  |
| ห้ามส่งราสสผ่านใน Google ฟลร์ม                                                                                                 |              |  |
| เนื้อหานี้มีได้ถูกสร้างขึ้นหรือรับรองโดย Google <u>รายงานการละเม็ด - ข้อกำหนดในการให้บริการ</u> - <u>นโยบายความเป็นส่วนตัว</u> |              |  |
| Google ฟอร์ม                                                                                                    |              |  |

4. เมื่อกรอกข้อมูลครบเรียบร้อยแล้ว กด ส่ง

5. เจ้าหน้าที่ได้รับข้อความและทำการตรวจสอบ ข้อมูล รายละเอียด ผ่านระบบ Google Drive พร้อมกับดำเนินการปริ้นแบบขอรับบริการออนไลน์

 เมื่อผู้บริหารได้พิจารณาแล้ว เจ้าหน้าที่จะแจ้งผลการพิจารณา ให้ท่านทราบ ผ่านช่องทางการ ติดต่อ ตามที่ท่านระบุ โดยเร็ว พร้อมดำเนินการในส่วนที่เกี่ยวข้องต่อไป